# **INSTALLATION AND APPLICATION INSTRUCTIONS**

# **BrightStat**

# **Air Conditioner/Heat Pump Room Controller**

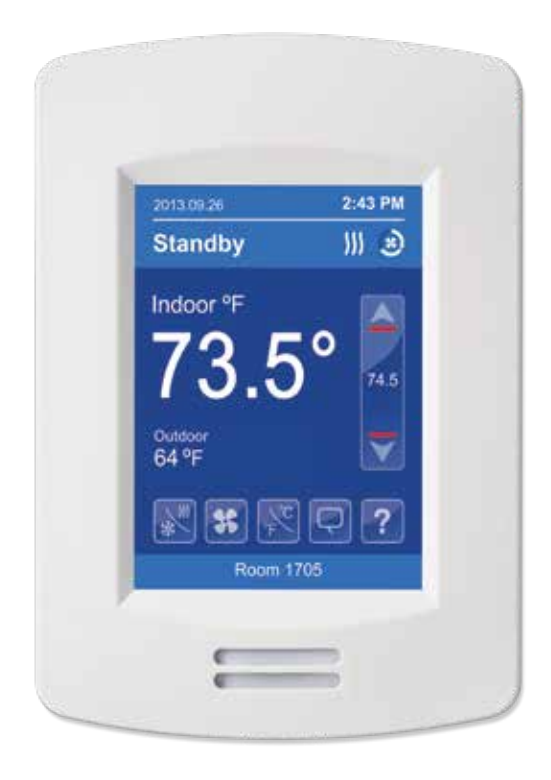

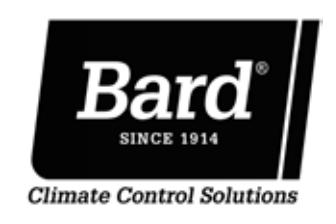

Bard Manufacturing Company, Inc. Bryan, Ohio 43506 www.bardhvac.com

Manual: 2100-680 Supersedes: NEW Date: 8-29-18

# **CONTENTS**

| Dimensions                      | 3  |
|---------------------------------|----|
| Specifications                  | 3  |
| Overview                        | 4  |
| Installation                    | 6  |
| Remote Sensor Accessories       | 7  |
| Home Screen Display             | 8  |
| How to Enter Setup Screen       | 9  |
| Power Outage Clock Reset        | 10 |
| Passive Infrared Sensor         | 11 |
| Optional Network Setup          | 15 |
| Controllers' Occupancy Sequence |    |
| and Operation Schematic         | 16 |
| SED Series Wireless Sensors     | 17 |

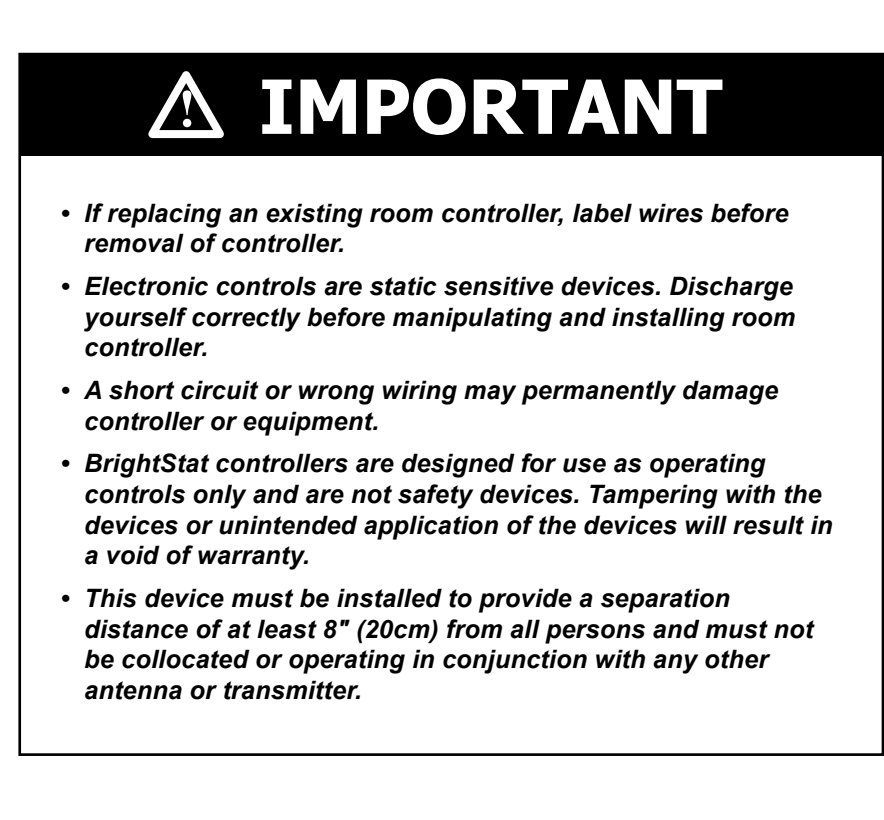

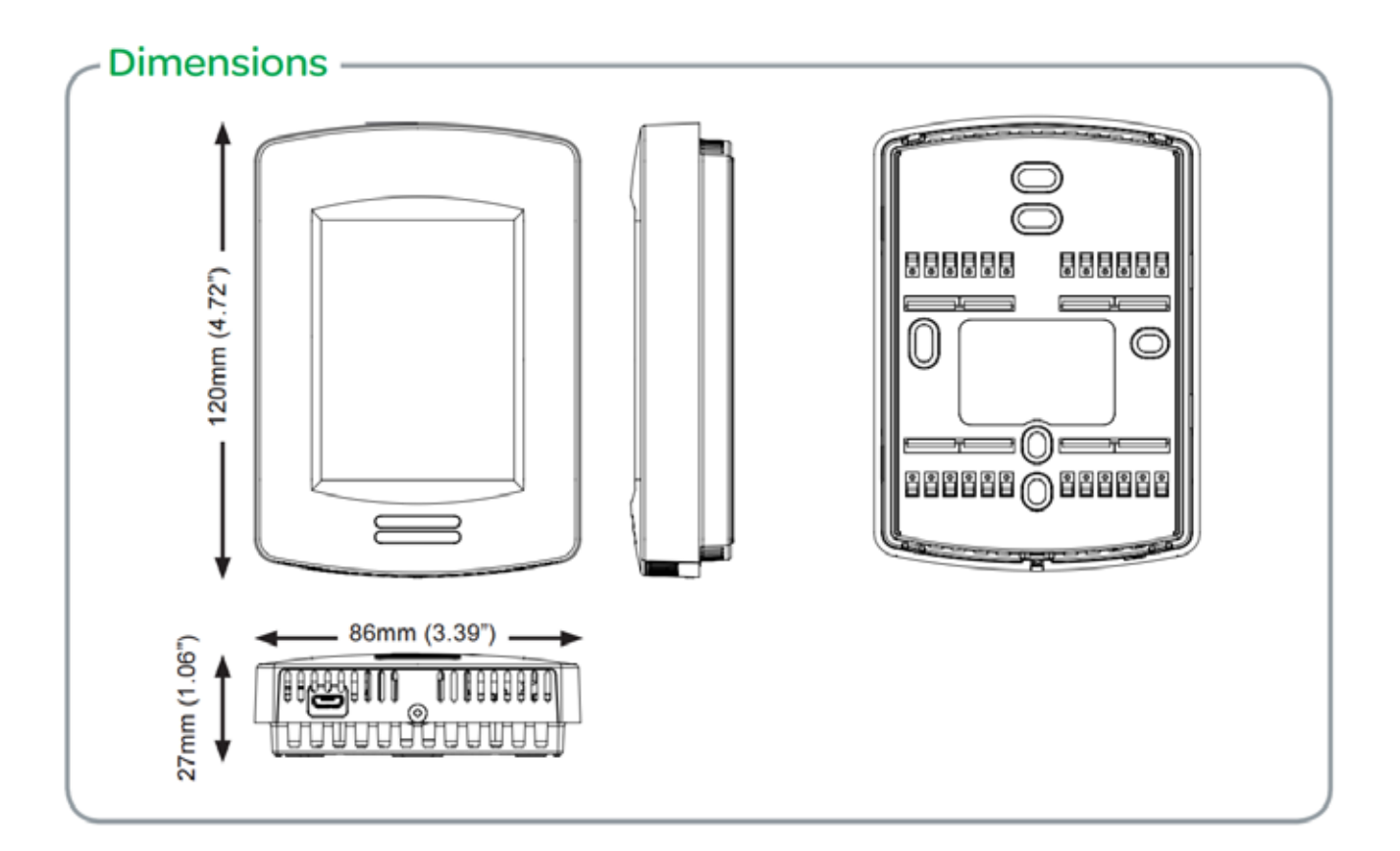

# - Specifications

#### Dimensions

12cm/4.72in (H) x 8.6cm/3.38in (W) x 2.5cm/1in (D)

#### Power Requirements

Input: 24Vac ±15%, 50/60Hz Device consumption: 6 VA Maximum rating: 100 VA, 4.17 A

#### Output Ratings

Maximum total output: 94 VA Relay rating: 28 Vac 50/60Hz, 1.0 Amp., in-rush = 3.0 Amps; pins 1, 2, 3, 4, 5, 8, 9 Digital optomos output rating: 28 Vac 50/60Hz, 0.3 Amp., in-rush = 1.5 Amps; pins 9, 10, 11, 12 Analog: 0 - 10 Vdc in 2 kilo-ohm resistance minimum load (maximum 5 mA); pins 9, 10, 11, 12

Operating Conditions 0 °C - 50 °C ( 32 °F - 122 °F ) 0% - 95% R.H. non-condensing

Storage Conditions -30 °C - 50 °C ( -22 °F - 122 °F ) 0% - 95% R.H. non-condensing

Temperature Sensor Local 10 K NTC type 2 thermistor

Temperature Sensor Resolution ± 0.1 °C (± 0.2 °F)

Temperature Control Accuracy ±0.5 ° C ( ± 0.9 °F )@ 21 °C ( 70 °F ) typical calibrated

Humidity Sensor and Calibration Single point calibrated bulk polymer type sensor

#### Humidity Sensor Precision

Reading range from 10-90 % R.H. non-condensing 10 to 20% precision: 10% 20% to 80% precision: 5% 80% to 90% precision: 10%

Humidity Sensor Stability Less than 1.0 % yearly (typical drift) Dehumidification Setpoint Range

30% - 95% R.H.

Occ, Stand-By and Unocc Cooling Setpoint Range

12.0 - 37.5 °C ( 54 - 100 °F ) Occ, Stand-By and Unocc Heating Setpoint Range

4.5 °C - 32 °C (40 °F - 90 °F) Room and Outdoor Air Temperature Display Range

-40 °C - 50 °C ( -40 °F - 122 °F )

Proportional Band for Room Temperature control

Cooling and Heating: Default: 1.8°C ( 3.2°F )

Analog Inputs Modulating 0-10 vdc across UI19 to Common

Binary Inputs Dry contact across terminals UI16, UI17 and UI19 to Common

Remote Temperature Sensor Requirements 10 K NTC type 2 thermistor

Wire Gauge Power supply: 18 gauge or larger, Communications: 24 gauge or larger

#### Approximate Shipping Weight 0.34 kg (0.75 lb)

Safety Standards All Models LVD Directive 2006/95/EC EN 60950-1:2006/A2:2013UL 873 CSA C22 2 No. 24-93

EMC Standards All Models

EMC Directive 2004/108/EC

IEC 61326-1:2005 FCC 15 Subpart B ICES-003

Radio Standards (Wireless Models)

R&TTE Directive 1999/5/EC ETSI EN 300 328 V1.8.1 ETSI EN 301 489-1 V1.9.2 ETSI EN 301 328 V1.8.1 FCC 15 Subpart C RSS 210

THIS DEVICE COMPLIES WITH PART 15 OF THE FCC RULES. OPERATION IS SUBJECT TO THE FOLLOWING TWO CONDITIONS: (1) THIS DEVICE MAY NOT CAUSE HARMFUL INTERFERENCE, AND (2) THIS DEVICE MUST ACCEPT ANY INTERFERENCE RECEIVED, INCLUD-ING INTERFERENCE THAT MAY CAUSE UNDESIRED OPERATION.

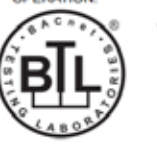

 Check with your local government for instruction on disposal of these products.

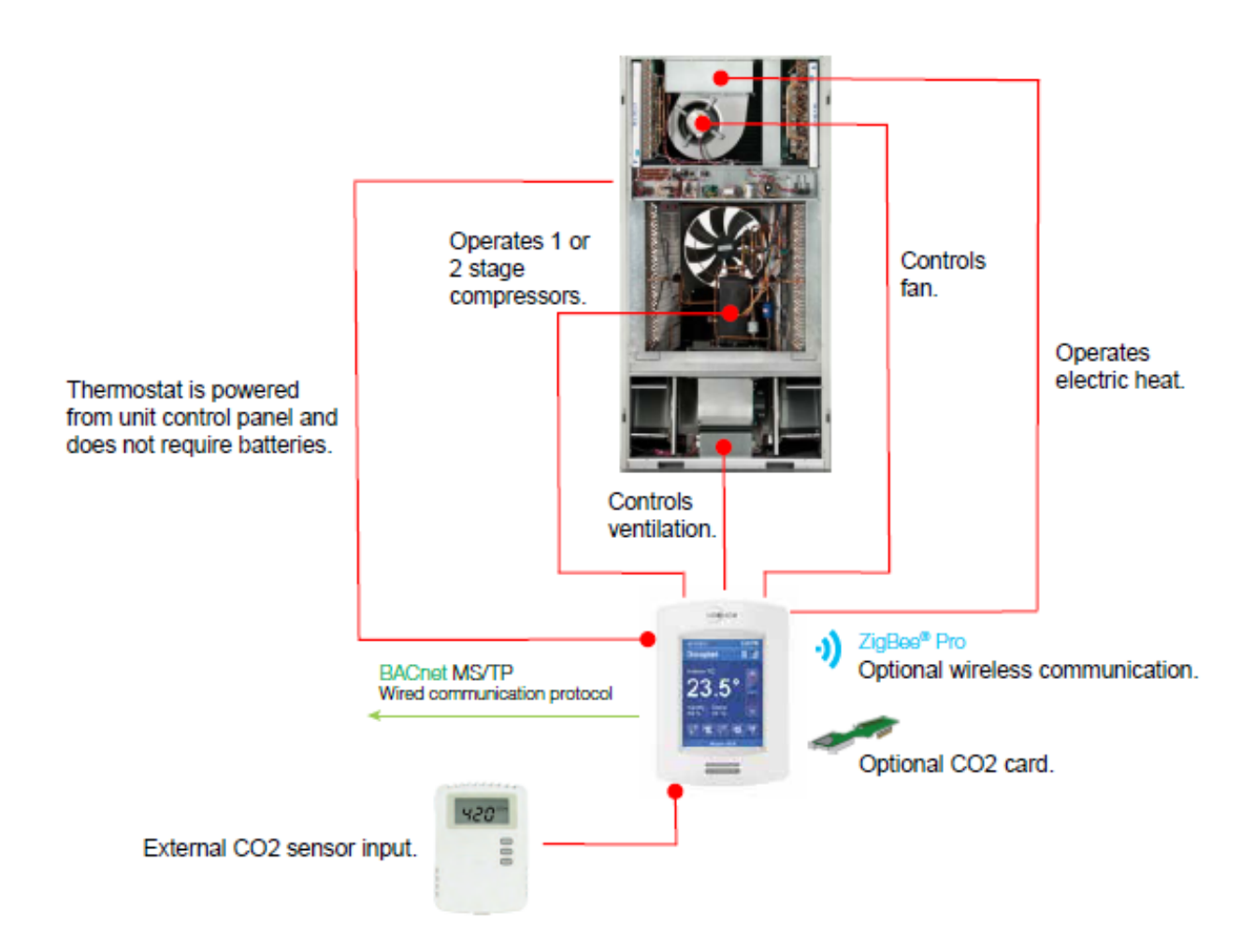

# BrightStat

The BrightStat controller is a cost-effective solution for upgrading air conditioner or heat pump thermostats. The application allows existing wiring between the wall-mount unit and the room controller to be reused, reducing overall costs and installation time. The BrightStat can also add features like  $CO_2$  and fresh air monitoring to the existing functions of a wall-mount unit.

The BrightStat room controller can be configured to handle a broad variety of applications covering all the standard implementations necessary for HVAC systems. In addition to controlling heating, cooling and air quality, depending on the model and accessories, the BrightStat can handle wireless networking and switches, Passive Infrared (PIR) occupancy detection using either onboard or remote sensors, and can have custom programs implemented to fulfill specific user requirements. The applications described here cover all these features in combination with the BrightStat's advanced scheduling and occupancy controls to provide the functionality for any required HVAC implementation.

| BrightStat Controller Models |                                  |                                         |  |
|------------------------------|----------------------------------|-----------------------------------------|--|
| Bard Part Number             | Description                      | Part Number Found on Back of Controller |  |
| 8403-081                     | With Humidity and Motion Sensors | VT8650U5500B                            |  |
| 8403-082                     | With Motion Sensor               | VT8600U5500B                            |  |
| 8403-083                     | With Humidity Sensor             | VT8650U5000B                            |  |
| 8403-084                     | Temperature Only                 | VT8600U5000B                            |  |

**NOTE:** RC (5) and RH (7) must both be powered for heating and cooling operation.

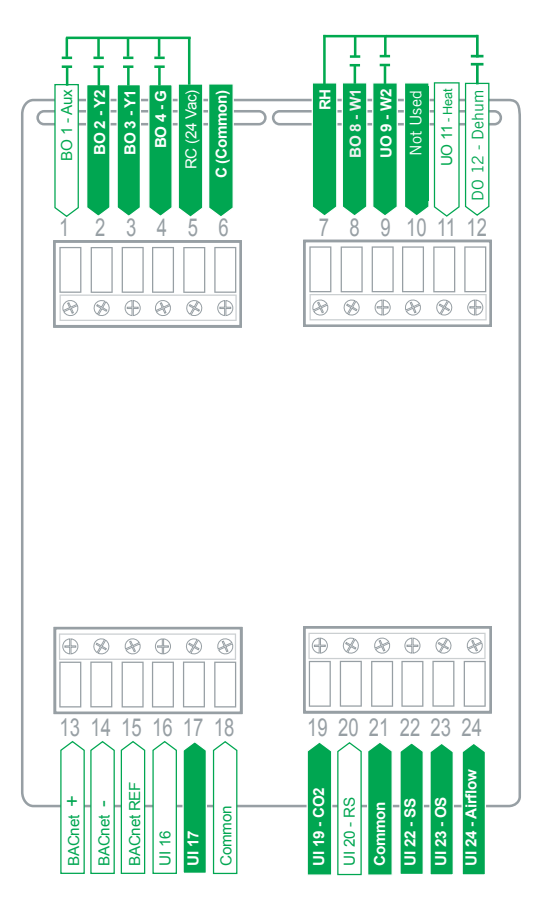

# Sequence of Operation

# **Occupied Mode**

Setpoints revert to those defined by occupied cooling and heating.

*Stand-by Mode* (only available when PIR motion detector sensor is used)

Setpoints revert to those defined by stand-by cooling and heating.

#### Unoccupied Mode

Setpoints revert to those defined by unoccupied heating and cooling.

# **Occupied Override Mode**

System reverts to occupied mode for duration determined by "ToccTime" parameter.

# Options

- Wireless adapter modules for BACnet models are available.
- Three (3) universal inputs can be used and configured for advanced functionality as required by the application.

| Terminal | Designation | Function                           |
|----------|-------------|------------------------------------|
| 1        | BO 1        | ON/OFF VENT OUTPUT PER<br>SCHEDULE |
| 2        | B0 2        | Y2 COMP OUTPUT                     |
| 3        | BO 3        | Y1 COMP OUTPUT                     |
| 4        | BO 4        | G OUTPUT                           |
| 5        | RC          | COOL 24VAC IN                      |
| 6        | С           | 24VAC COM                          |
| 7        | RH          | HEAT 24VAC IN                      |
| 8        | BO 8        | W1 OUTPUT                          |
| 9        | UO 9        | W2, OB VALVE OUTPUT                |
| 10       | UO 10       | 0-10V CO2 VENT OUTPUT              |
| 11       | UO 11       | EMERGENCY HEAT OUTPUT              |
| 12       | DO 12       | DEHUMIDIFICATION                   |
| 13       | BACnet+     | BACNET                             |
| 14       | BACnet-     | BACNET                             |
| 15       | BACnet ref  | BACNET                             |
| 16       | UI 16       | NOT USED                           |
| 17       | UI 17       | SERVICE ALARM                      |
| 18       | Common      | NOT USED                           |
| 19       | UI 19       | 0-10V AUX CO2 INPUT                |
| 20       | UI 20       | 24VAC OUT                          |
| 21       | Common      | 24VAC COM                          |
| 22       | UI 22       | NOT USED                           |
| 23       | UI 23       | NOT USED                           |
| 24       | UI 24       | NOT USED                           |

# In all Occupancy Modes

If room relative humidity is higher than the user-defined dehumidification setpoint, both Dehumidification (D012) and Fan (BO4) outputs are energized to reach the RH% setpoint and the room controller.

**NOTE:** A relay is installed in the unit which will disable dehumidification on a call for cooling or heating.

See page 41 of *Advanced Programming & User Interface Setup Guide* (manual 2100-681) for occupied and unoccupied settings adjustments.

# Wiring

Reference unit installation manual for wiring instructions.

# **INSTALLATION**

# Location

- Do not install on outside wall.
- Do not install in areas with direct heat source.
- Do not install near any air discharge grill.
- Do not install in areas exposed to direct sunlight.
- Ensure room controller has sufficient air circulation.
- Ensure wall surface is flat and clean.

# Installation

- 1. Remove security screw on bottom of room controller cover (if applicable).
- 2. Open unit by pulling on bottom side of room controller (see Figure 1).

FIGURE 1

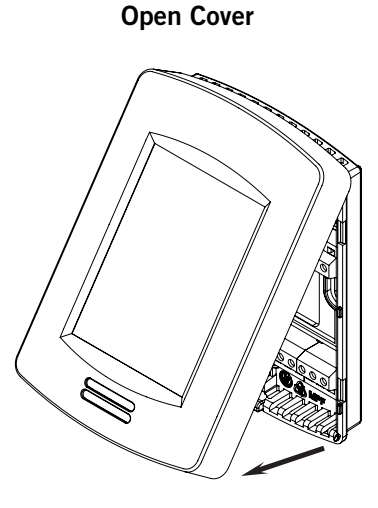

- 3. Read FCC ID and IC label installed in cover before installing any wireless product.
- 4. Ensure correct side of base faces up.
- 5. Pull cables 6" (15 cm) out from wall.
- 6. Align base and mark location of two mounting holes on wall (see Figure 2).

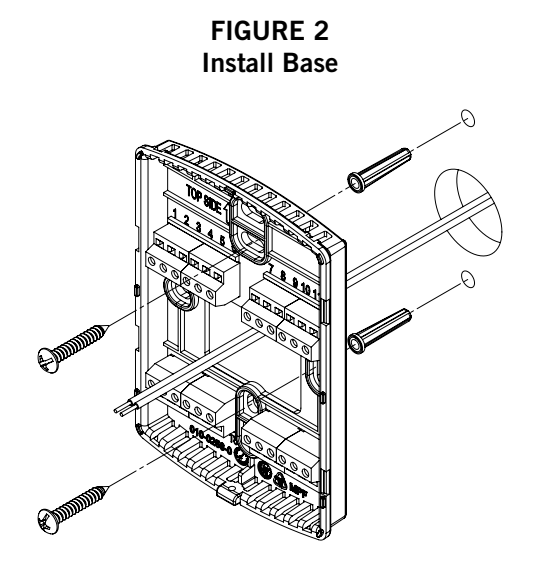

- 7. Install anchors in wall.
- 8. Insert cable in central hole of base.
- 9. Insert screws in mounting holes on each side of base.
- 10. Strip each wire 1/4" (0.6 cm) from end.
- 11. Insert each wire and screw according to wiring chart (see page 4).
- 12. Gently push excess wiring back into hole.
- 13. Insulate hole to prevent draft.
- 14. Gently align cover to top of base and snap in place from bottom (see Figure 3).

# FIGURE 3 Re-Install Cover

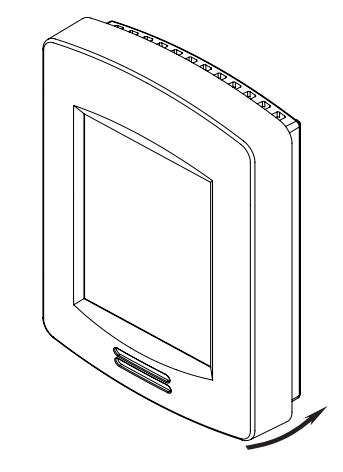

15. Install security screw.

# **REMOTE SENSOR ACCESSORIES**

| Remote Sensor Accessories |                                                                                  |  |
|---------------------------|----------------------------------------------------------------------------------|--|
| Model Number              | Description                                                                      |  |
| 8612-058                  | Wall-Mounted Temperature Sensor                                                  |  |
| 8612-059                  | Wall-Mounted Temperature Sensor with Override Button<br>and Occupancy Status LED |  |

TABLE 2 Remote Sensor Accessories

**NOTE:** If one or multiple sensor(s) is/are connected into the RS terminal, the internal temperature sensor is automatically disabled. Disconnecting the sensor(s) in RS terminal will re-activate the internal sensor.

Remote mount temperature sensors inputs use 10K type 2 NTC thermistors.

#### Features

• Each sensor can be configured for various averaging combinations.

See *Advanced Programming & User Interface Setup Guide* (manual 2100-681) for configuration instructions.

# TABLE 3 Temperature vs. Resistance for 10K Ohm NTC Thermistor (R25°C = 10KΩ±3%, B25/85°C = 3975K±1.5%)

| °C  | °F  | Kohm     |  |
|-----|-----|----------|--|
| -40 | -40 | 324.3197 |  |
| -35 | -31 | 234.4009 |  |
| -30 | -22 | 171.3474 |  |
| -25 | -13 | 126.6109 |  |
| -20 | -4  | 94.5149  |  |
| -15 | 5   | 71.2430  |  |
| -10 | 14  | 54.1988  |  |
| -5  | 23  | 41.5956  |  |
| 0   | 32  | 32.1910  |  |
| 5   | 41  | 25.1119  |  |
| 10  | 50  | 19.7390  |  |
| 15  | 59  | 15.6286  |  |
| 20  | 68  | 12.4601  |  |
| 25  | 77  | 10.0000  |  |
| 30  | 86  | 8.0694   |  |
| 35  | 95  | 6.5499   |  |
| 40  | 104 | 5.3467   |  |
| 45  | 113 | 4.3881   |  |
| 50  | 122 | 3.6202   |  |
| 55  | 131 | 3.0016   |  |

# **HOME SCREEN DISPLAY**

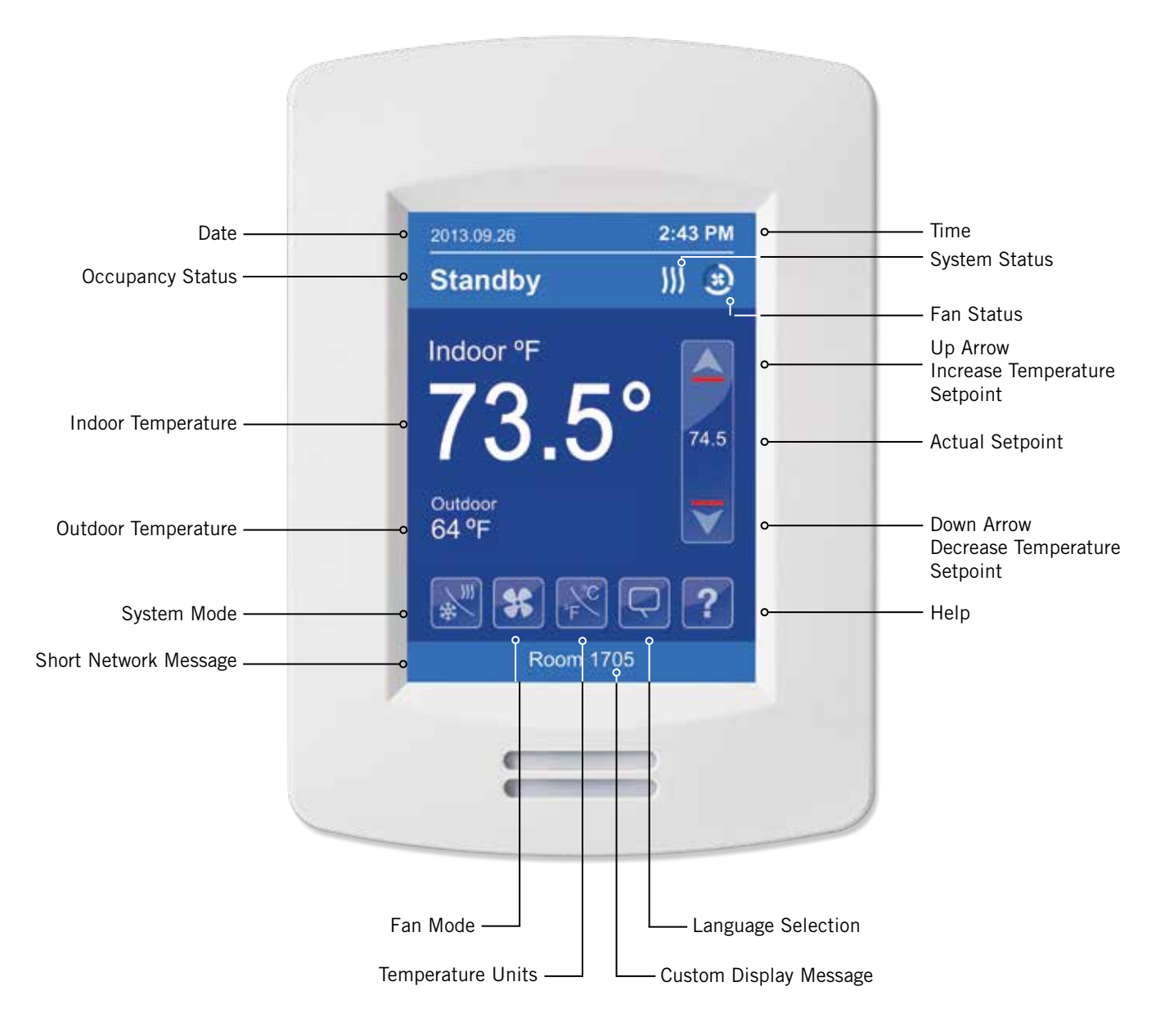

# Typical Hospitality User Interface Shown

**NOTE:** User Home Menu and Interface (HMI) is configurable and allows display functions such as outdoor temperature, setpoint and other buttons to be enabled or disabled by setting various parameters in the setup screens.

\* What is displayed is dependent on the User Home Menu and Interface (HMI) selected during the setup process. See BrightStat Advance Programming & User Interface Setup Guide 2100-681.

# **HOW TO ENTER SET-UP SCREEN**

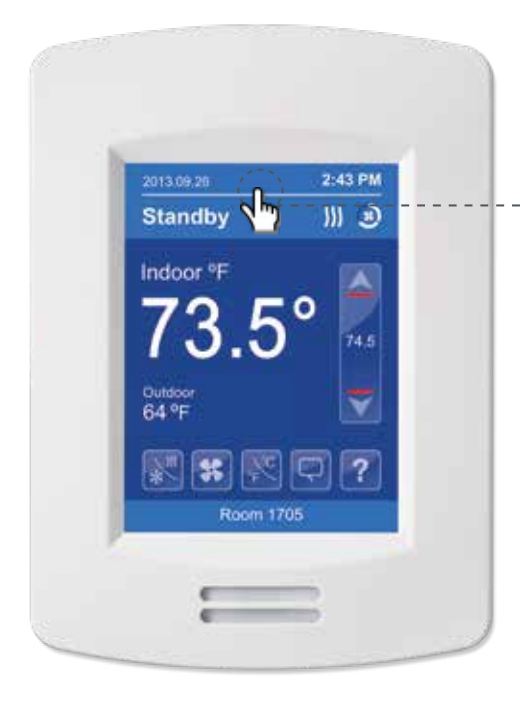

Touch and hold this point for 3 seconds to enter set-up mode.

**NOTE:** If a configuration/installer password is activated to prevent unauthorized access to the configuration menu parameters, a password entry prompt shows to prevent access to device configuration components. Controller is shipped without password protection.

For more information on using and configuring the functions of the thermostat, refer to the BrightStat User Interface Guide 2100-681 and BrightStat User Interface Quick Start Guide 2100-679.

# SET-UP SCREEN DISPLAY

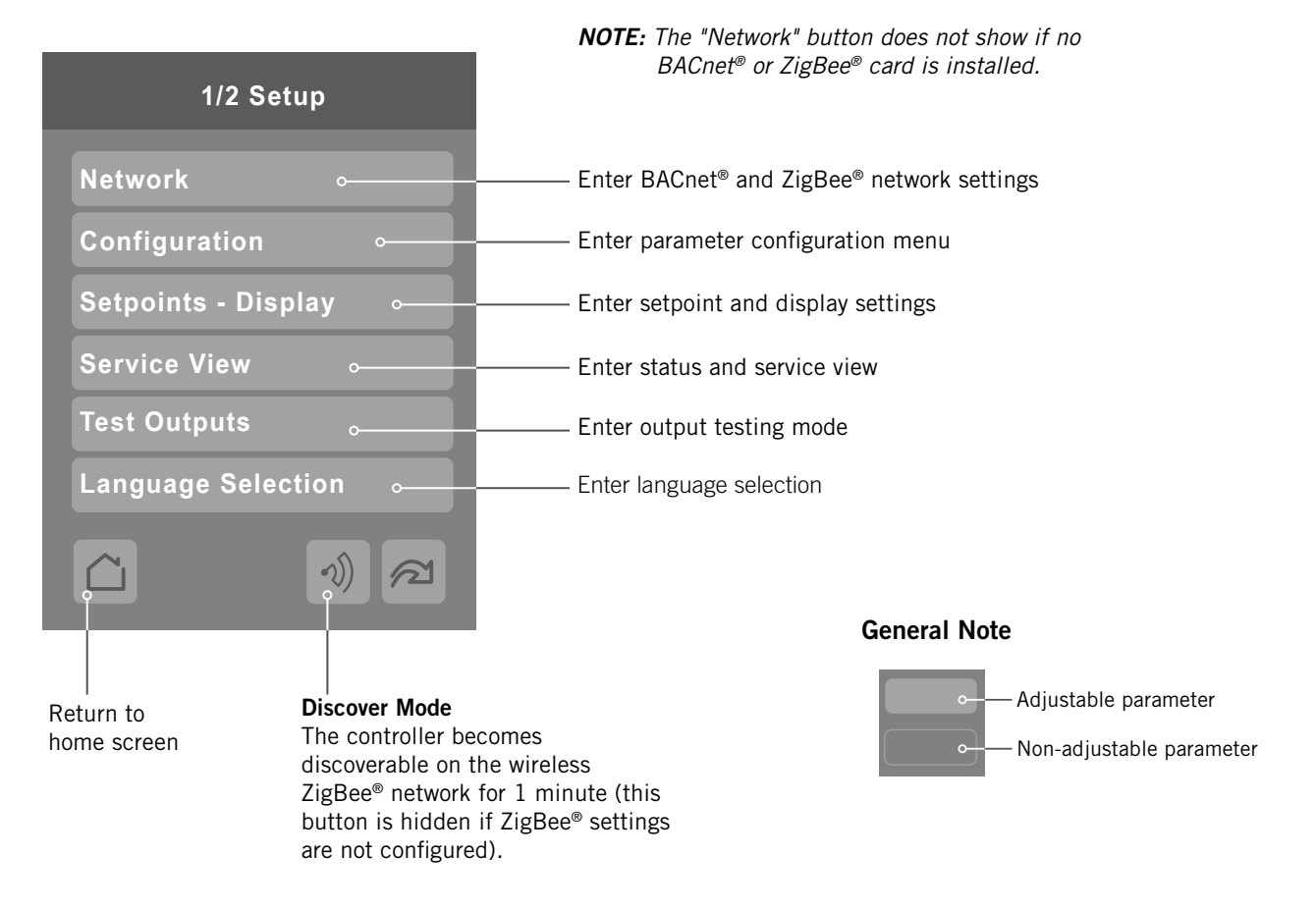

In the event of a power outage, BrightStat Room Controllers will retain the correct time as long as the duration of the power outage is not prolonged. Depending on the duration of the power outage, the room controller's internal clock may need to be updated or reset completely. The following table gives an indication of the expected clock performance after a power outage.

| TABLE 4  |       |             |       |       |        |
|----------|-------|-------------|-------|-------|--------|
| Expected | Clock | Performance | After | Power | Outage |

| Outage Duration | Room Controller Behavior                                                                  |
|-----------------|-------------------------------------------------------------------------------------------|
| 0-24 Hours      | Clock functions are normal.                                                               |
| 24-36 Hours     | Clock accuracy not guaranteed, time may need to be adjusted.                              |
| 36-72 Hours     | Clock no longer increments and<br>must be adjusted when power<br>is restored.             |
| 72+ Hours       | Clock functions are fully reset and<br>must be re-initialized as per new<br>installation. |

Initially, the room controller is in Stand-by mode and Stand-by setpoints are used. When the Passive Infra-Red (PIR) sensor detects motion, the Occupancy status switches to Occupied and the Stand-By Time timer is reset. The Occupied setpoints are used for this operation. If no motion is detected in the room for the entire Stand-By Time duration (adjustable parameter), the room switches to Stand-by mode and Stand-by setpoints are used. While in Stand-by mode, if no motion is detected for the entire Unoccupied Time period (adjustable parameter), the room switches to Unoccupied mode and uses its Unoccupied setpoints. While in Stand-By or Unoccupied mode, any motion switches the room back to Occupied mode.

The PIR sensor is located near the bottom of the front of the BrightStat controller. Make sure there are no obstructions in front of the sensor.

PIR ranges measure 20' (6 meters) at  $140^{\circ}$  and 13' (4.5 meters) minimum between  $15^{\circ}$  to  $30^{\circ}$  laterally. A typical installation height of approximately 5' (1.5 meters) is considered in these measurements.

The below illustrates the resolution.

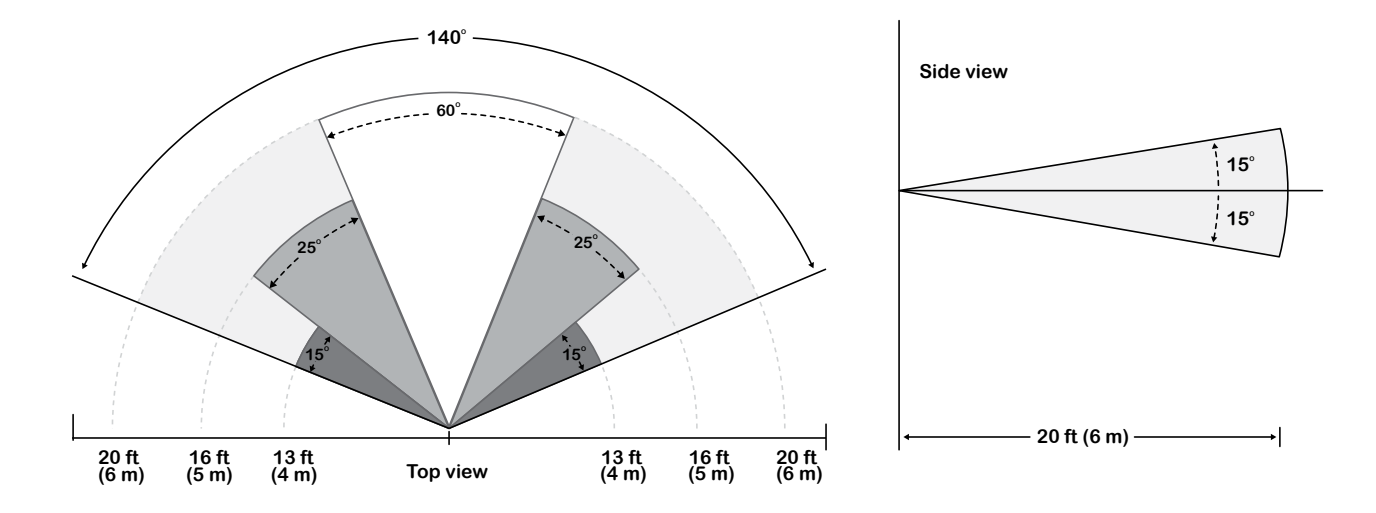

# Fresnel lens beam and detection field

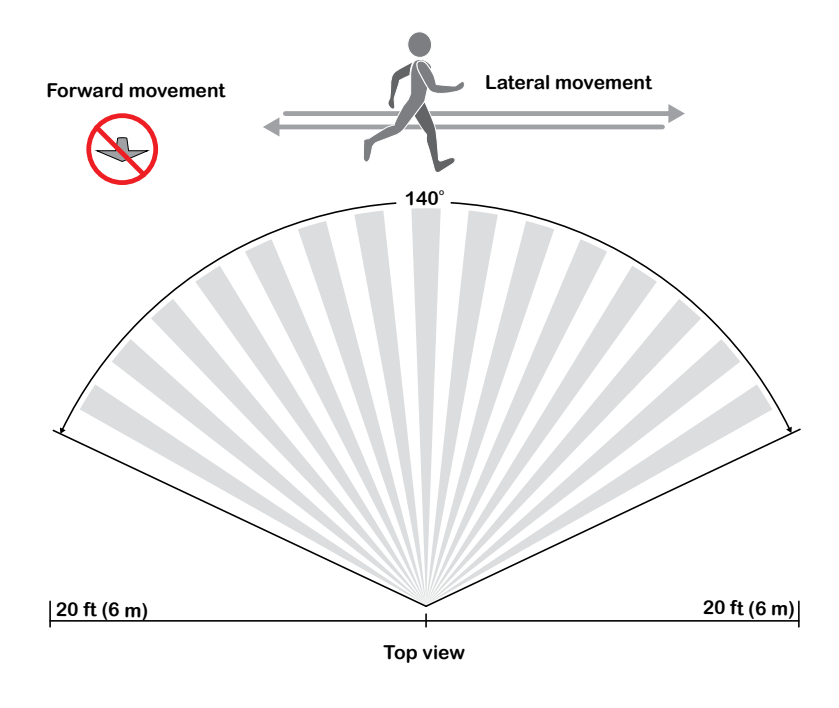

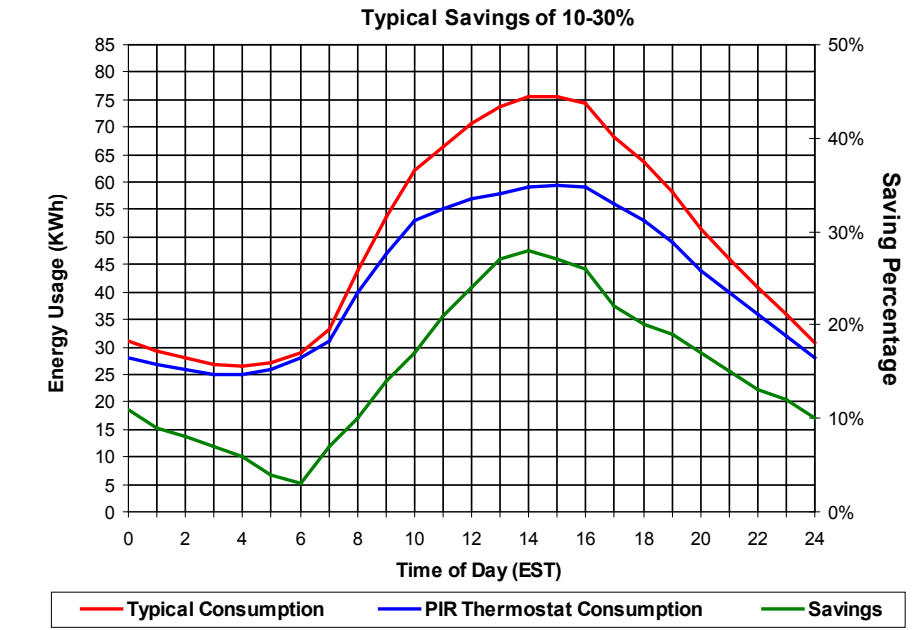

PIR can maximize energy saving from 10-30% by adjusting temperature setpoints in unoccupied zones during scheduled periods.

# Deployment

Placement of the room controller must be given consideration. It is recommended to install the room controller as close to a door as possible (but not so as to be blocked by the door), or in an area with high occupant movement.

Ideally the room controller should be installed 5' above the floor surface to ensure maximum detection range is achieved. As well, room controller placement should ensure the occupant crosses the lens beam in a perpendicular path within the prescribed detection zone.

#### Example of Recommended Deployment

The illustration below shows room controllers installed in ideal locations for two rooms.

The examination room shows one room controller installed adjacent to the door. In this area of the room, occupant traffic is high and ensures the occupant will almost always cross the PIR detection path laterally and within the detection range.

The waiting room shows one room controller installed beside a door in the middle of the room. As shown in the illustration, occupant traffic is high in several areas of the room including the entrance, waiting room, access to the door and activity around the reception desk. Moreover, for each case aforementioned, occupant movement almost always moves lateral to the PIR, which ensures detection by the PIR, as well as respecting the PIR detection range.

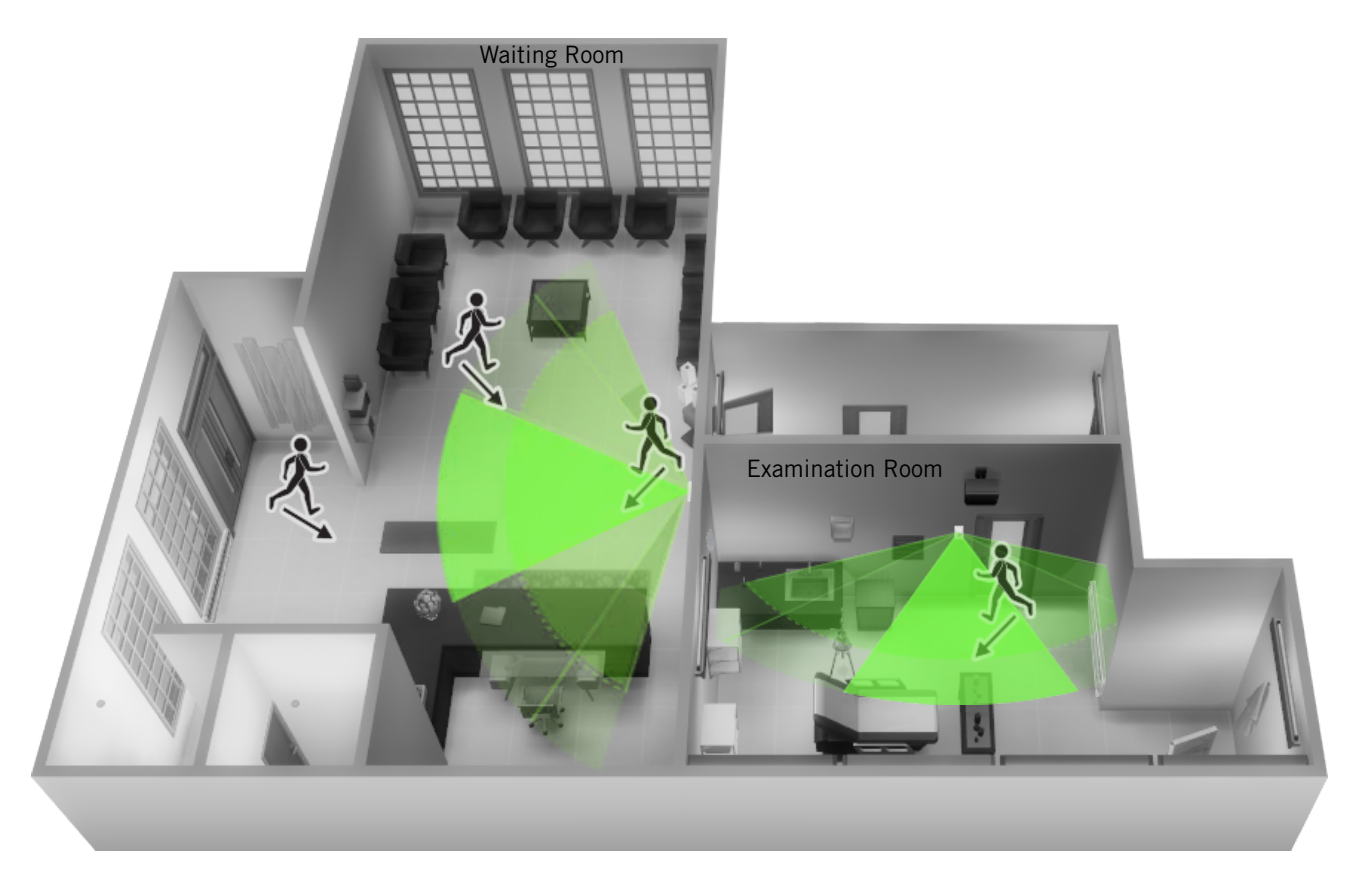

# **Recommended Installation**

## Example of Non-Recommended Deployment

The illustration below shows four room controllers (two for each room) installed in non-ideal locations for the two rooms.

The examination room shows one room controller installed in a low traffic area near the door, and a second room controller installed on the wall directly opposite the door. For the room controller installed in the corner wall, the PIR could be blocked by the opened door, while occupant traffic could also be minimal in this area of the room. For the second room controller installed opposite the door, the PIR detection could fall outside the specified detection zone, while at the same time most occupant movement would not be lateral to the PIR, thereby not respecting optimal crossing patterns for PIR detection. The waiting room shows one room controller installed in the corner of the room, and a second room controller installed beside the reception area. For the room controller installed in the corner, the opening/closing of the door creates high probability that the PIR would get blocked, and therefore, occupancy going undetected. For the room controller installed beside the reception area, occupant traffic could fall outside the detection zone, and the receptionist would often be below the 5' recommended installation height for the room controller.

# 

# Non-Recommended Installation

# **BACnet® Communication Wiring**

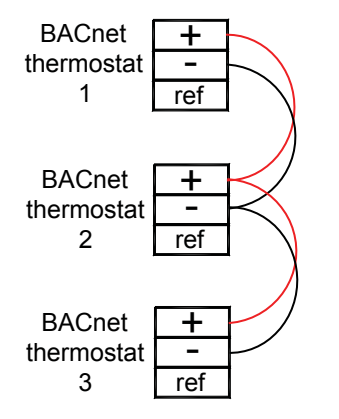

Notes:

- Wiring should be daisy chained
- Respect polarity

- If using 2 conductor shielded wires, connect the shield of each feed together on the back of the controller. ONLY ground the shield at one location. DO NOT connect the shield to the ref terminal.

# **Wireless Communication**

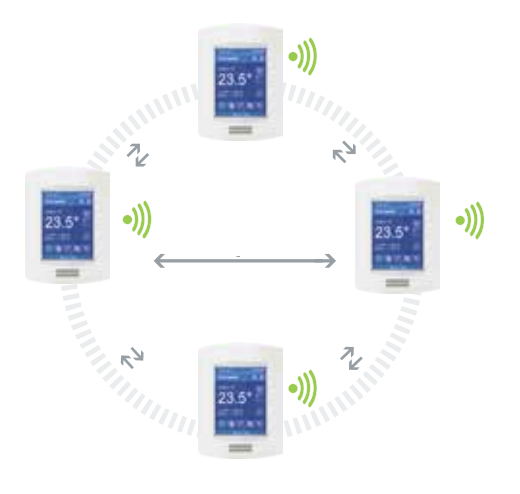

No communication wires required

# CONTROLLERS' OCCUPANCY SEQUENCE OF OPERATION SCHEMATIC

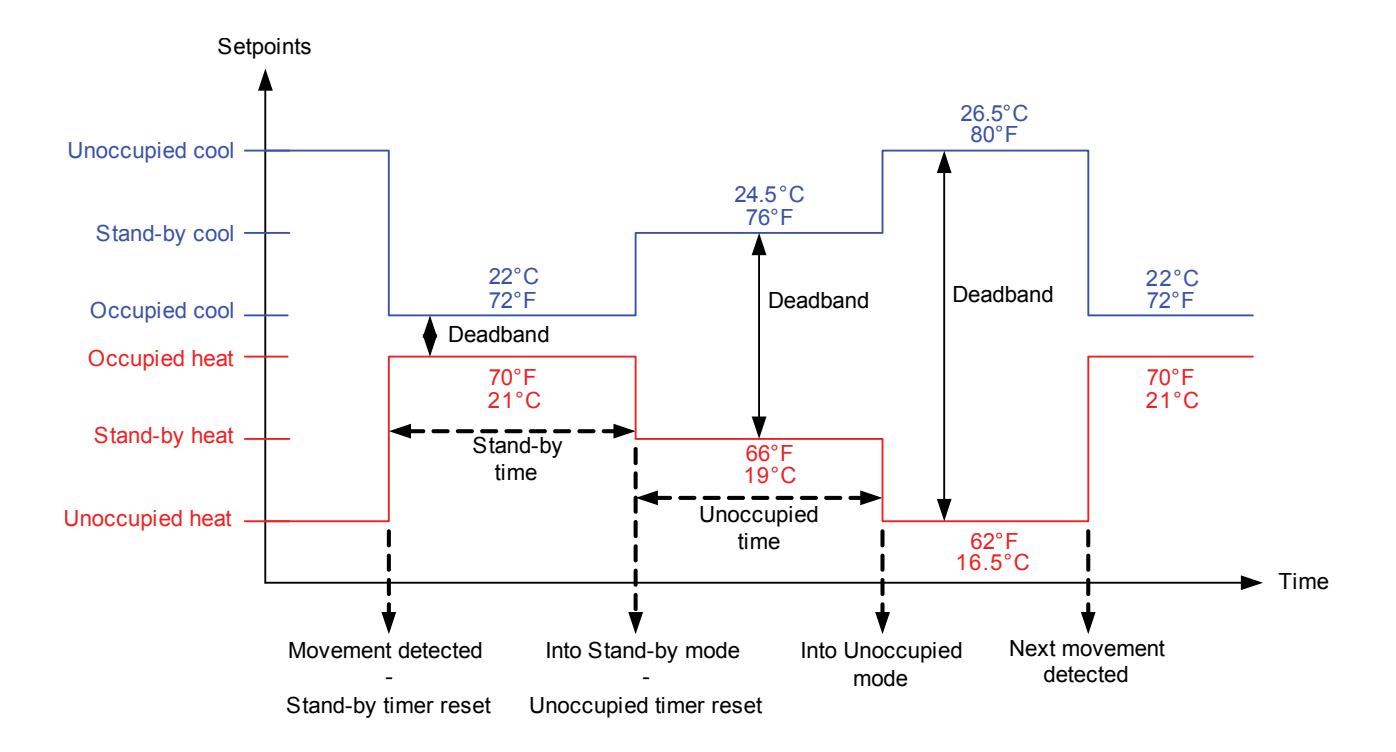

# Wireless ZigBee Pro Motion Sensors

BrightStat controllers with ZigBee Pro wireless sensors can be used in stand-alone mode, or with integration to a central management system, to allow for advanced functions such as central reservation and occupancy functions.

Up to 10 different ZigBee motion sensors can be used with a BrightStat room controller.

No tools are required for commissioning or servicing the ZigBee devices. A simple interface on the devices with an on-board LED and hidden switch provides all required functions for local interaction. The controller user interface has screens used to pair and configure ZigBee devices (see below). Local information for battery life and connectivity (heartbeat) are also displayed through the ZigBee Pro wireless network.

## **Model Selection**

| Window Switch                 | Door Switch |
|-------------------------------|-------------|
| Door/window switch            | 8612-053    |
| Wall mounted motion sensor    | 8612-057    |
| Ceiling mounted motion sensor | 8612-055    |

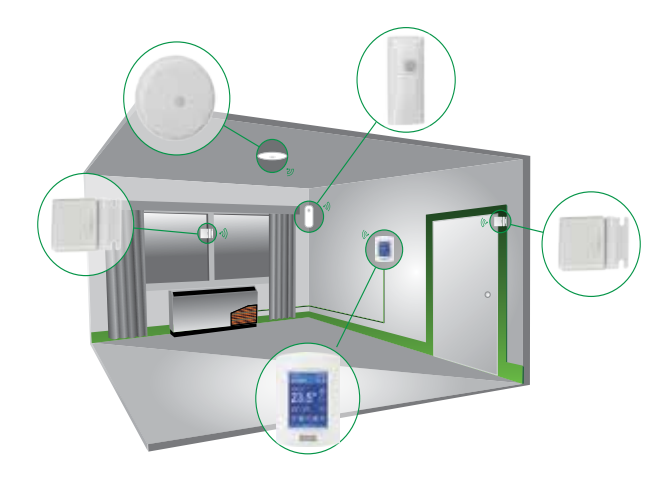

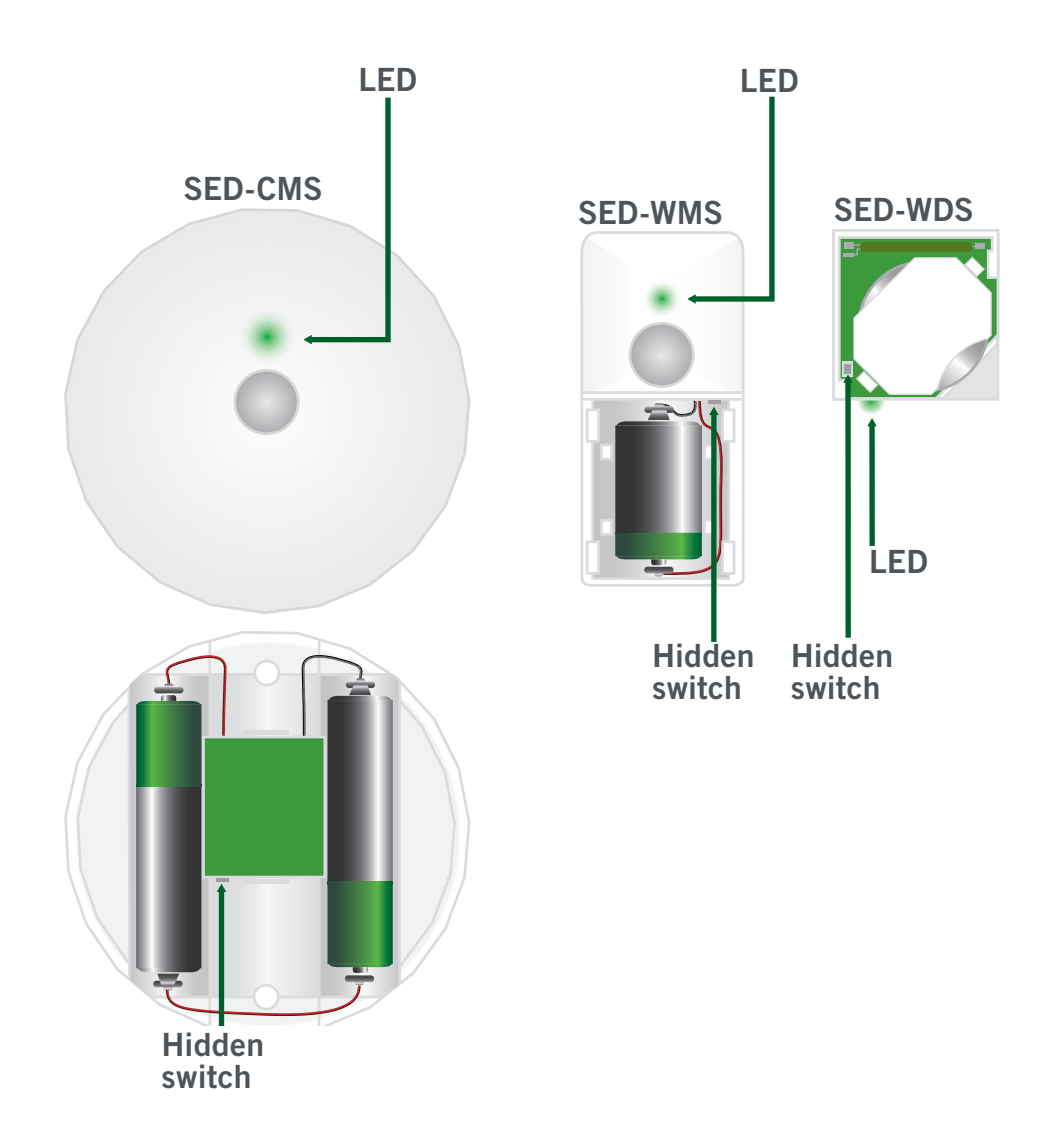